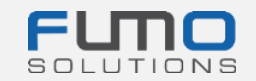

# **FUMO® welcome package**

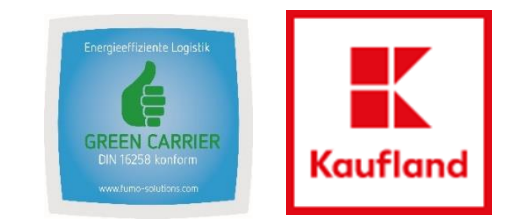

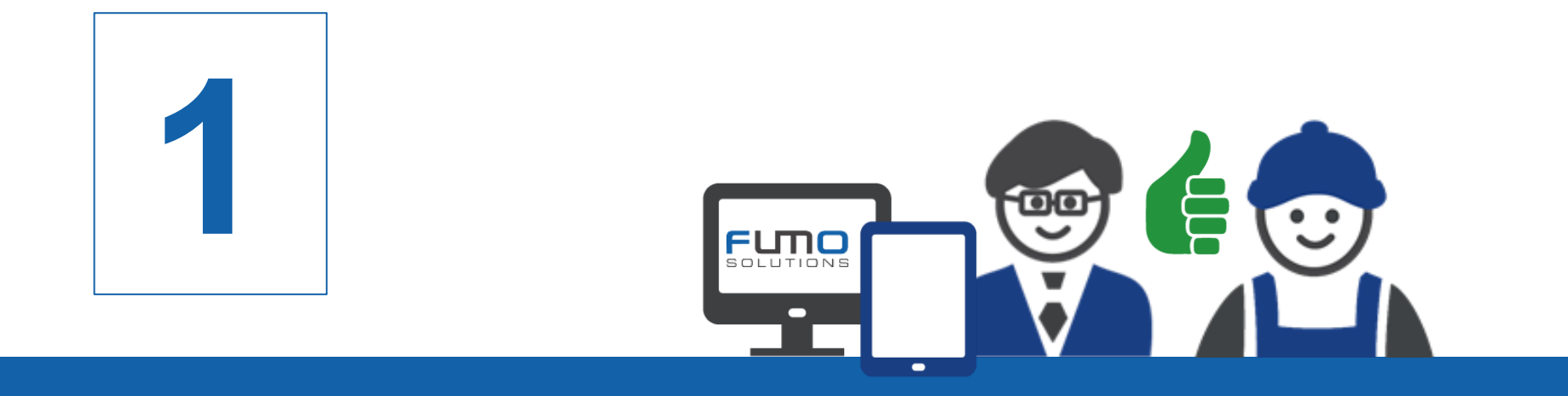

## **Guidance 1:** Registration on the FUMO® platform

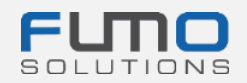

Welcome to FUMO®

within the next slides we will guide you through our registration process. Please make sure that you have already registered your company **<u>before</u>** the FUMO® Green Carrier audit.

#### Time required: 10 - 15 minutes

You will receive the request to register in a separate email. Once you have received the email, please click on the link and continue with the steps on the next slides.

If you have any questions please do not hesitate to contact our support:

Phone: +49 (0)7348 40 71 72 0

- Email: info@fumo-solutions.com
- Web: <u>www.fumo-solutions.com</u>

Please have the following documents ready for registration:

- 1. European transport licence (.pdf)
- 2. Proof of valid goods damage liability insurance (.pdf)
- 3. Proof of the compliance with the payment of the minimum wage (.pdf)
- 4. Trade registration (.pdf)

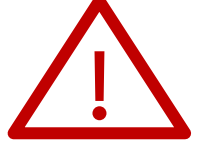

5. Company Logo (.jpg/ .png)

#### Step 1: Enter your company details

Once you have entered the data completely, click on the Forward > button at the bottom right of the page.

After that, a message will appear that we have sent you an email to the previously entered email adress as shown below:

E-mail sent
Verification
We have sent you an email.
Please continue your registration by following the link in the e-mail.

|                                       | This is an upgrade, we already have a customer number                                                                                                    |
|---------------------------------------|----------------------------------------------------------------------------------------------------|
| Registration is done as               | Carrier not right?                                                                                                    |
| Company                               |                                                                                                    |
| Addition                              |                                                                                                    |
| Do you operate your own vehicle fleet | Please choose 🔹                                                                                                    |
| If yes, number of vehicles            |                                                                                                    |
| salutation                            | Please choose 🔹                                                                                                    |
| firstname                             |                                                                                                    |
| lastname                              |                                                                                                    |
| Street                                |                                                                                                    |
| Postal code                           |                                                                                                    |
| City                                  |                                                                                                    |
| VAT identification number             |                                                                                                    |
| Country                               | Please choose 🔹                                                                                                    |
| E-mail address                        |                                                                                                    |
|                                       | This e-mail address must be available!                                                                                                    |
| Username                              |                                                                                                    |
| P                                     | Please remember the user name and please pay attention to lower-case and upper-case letters                                                                                                    |
| Password                              | The password must be between 8 and 16 characters long<br>it must contain at least one number<br>it must contain at least one special character (for example % or !)<br>it must contain at least one uppercase letter<br>it must contain at least one lowercase letter |
| Password repetition                   |                                                                                                    |
|                                       | I have read the data protection declaration and expressly agree to them.                                                                                                    |

Please write down your username and password so that you can log in to our platform later.

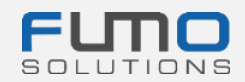

### Step 2: Go to your email program and look for

the email you received from the email address

registration@fumo-solutions.com W

with the subject

### "Validation link of your registration in FUMO®"

Validation link of your registration in FUMO®

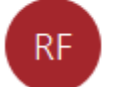

registration@fumo-solutions.com

Step 3: Please click on the link to continue your registration

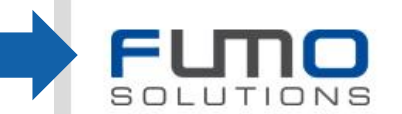

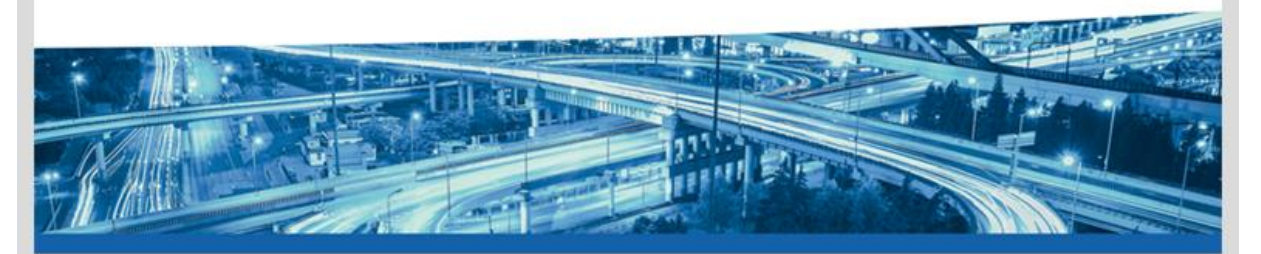

Dear Musicini ann 'dastarnann,

thank you for registering with FUMO®.

Please click on the following link to continue your registration.

#### Projektika je zamo konstrukter se na se na se na se na se na se na se na se na se na se na se na se na se na se Na se na se na se na se na se na se na se na se na se na se na se na se na se na se na se na se na se na se na s

This link is valid for 48 hours. Should the 48 hours already have passed, you can request a new link.

Please call us if you have any questions, requests or suggestions. You can reach us personally from Monday to Friday from 8 am to 5 pm under the telephone number +49[0] 7348 / 4071 722 0 or by e-mail at info@fumo-solutions.com.

Best regards

Your FUMO® Team

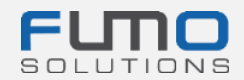

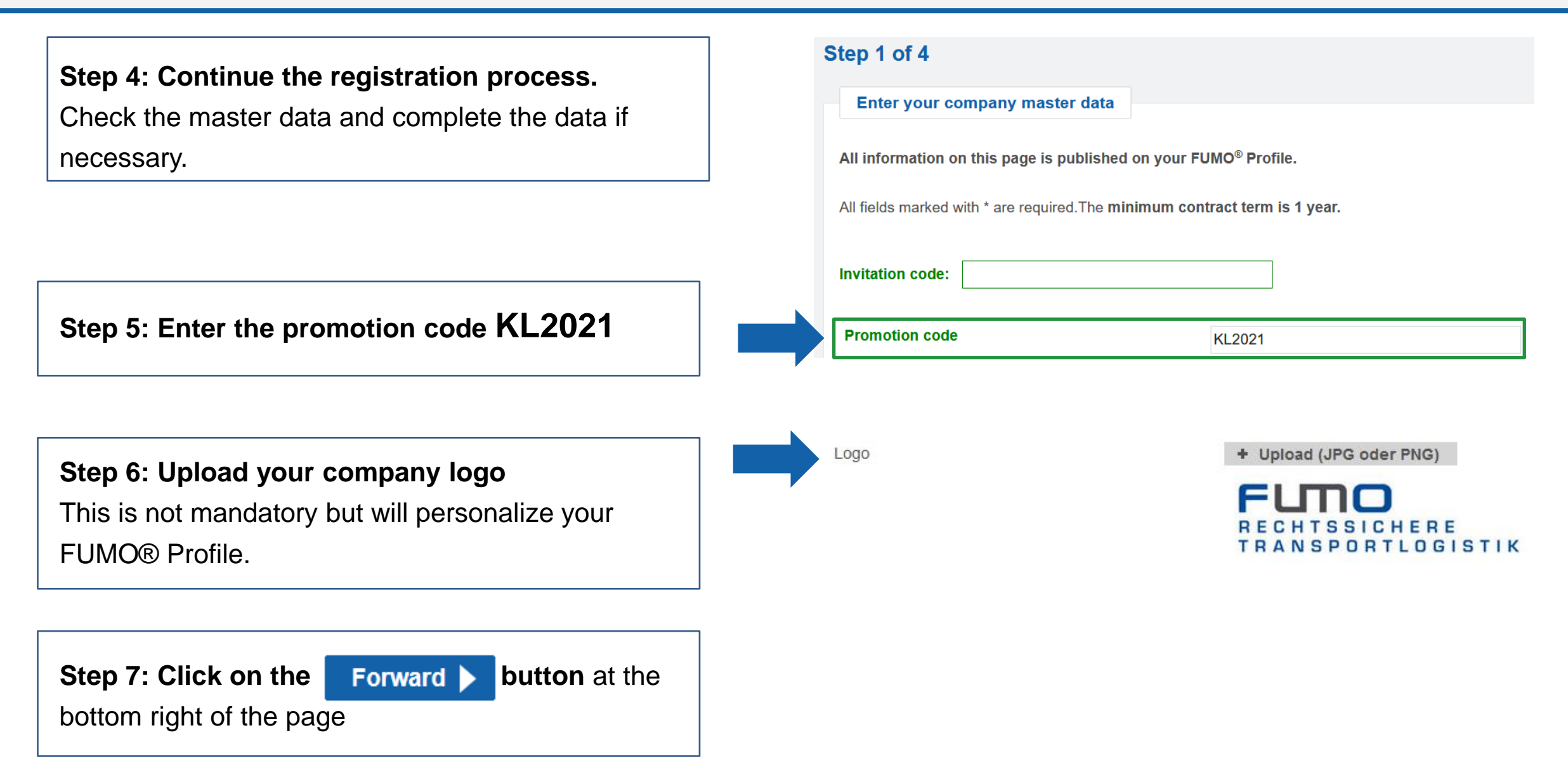

|                                                                 | Step 2 of 4                                                                                                    |  |  |
|-----------------------------------------------------------------|----------------------------------------------------------------------------------------------------|--|--|
| Step 8: Read the introductory text carefully                    | Upload your PDF documents                                                                                                    |  |  |
|                                                                 | First of all please enter the validity date of each criterion to be monitored, and then click "Annex" to select the required PDF document and then click "Save" to sthe file.                                                                                                    |  |  |
|                                                                 | Each date entry and the assigned PDF-document form a historical data record. You can review its history and also delete it within one hour after compilation via the 😭 symbol.                                                                                                    |  |  |
|                                                                 | For documents of <b>unlimited validity</b> that are marked as <b>(valid to)</b> , please define a validity period of <b>10 years</b> .<br>For documents of <b>unlimited validity</b> that are marked as <b>(valid from)</b> please enter the <b>issue date or the current date</b> . |  |  |
|                                                                 | means the criterion should not be used. By ticking the box at the beginning of the line you can activate the criterion.                                                                                                    |  |  |
| Valid to: line by line                                          | means you must enter a date and upload the corresponding PDF-document and then click on "Save".                                                                                                    |  |  |
|                                                                 | means the data record is formally valid but that it must be reviewed in the near future.                                                                                                    |  |  |
|                                                                 | means the data record is formally valid and complete.                                                                                                    |  |  |
|                                                                 | Please note that there should be no 🔴 red light showing otherwise you cannot proceed!                                                                                                    |  |  |
|                                                                 | For the FUMO <sup>®</sup> Profile, the following <b>Compulsory Documents are required in PDF format</b> .                                                                                                    |  |  |
| Step 9: Upload the mandatory                                    | EU-License / transportation permit                                                                                                    |  |  |
|                                                                 | Evidence of goods damage liability insurance / freight carriers                                                                                                    |  |  |
| documents in the form of a PDF document                         | Self-declaration on payment of minimum wage (Article 1 Paragraph 2 MiLoG) (valid to) + Attachment Save                                                                                                    |  |  |
| 1. European transport licence                                   | Form Download 📕 Form                                                                                                    |  |  |
| 2. Proof of valid goods damage liability insurance              | Evidence of trade registration/extract from commercial register 🔶 😭 🔯 (valid to) + Attachment 🗟 Save                                                                                                    |  |  |
| 3. Proof of the compliance with the payment of the minimum wage |                                                                                                    |  |  |
| 4. Trade registration (.pdf)                                    |                                                                                                    |  |  |
| Please make sure that you click on "Saye" each time after       |                                                                                                    |  |  |
| Thease make sure that you click of Dave each time alter         |                                                                                                    |  |  |
| you have uploaded the respective PDF document.                  | Step 10: Click on the Forward button at the                                                                                                    |  |  |
|                                                                 | bottom right of the page                                                                                                    |  |  |
|                                                                 |                                                                                                    |  |  |

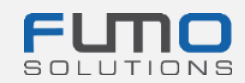

Step 11: Please select "Es ist kein Kurzaudit erwünscht"

Step 12: Specify your services, contact persons and country relations (optional), if you want this data to be viewed by current and future clients.

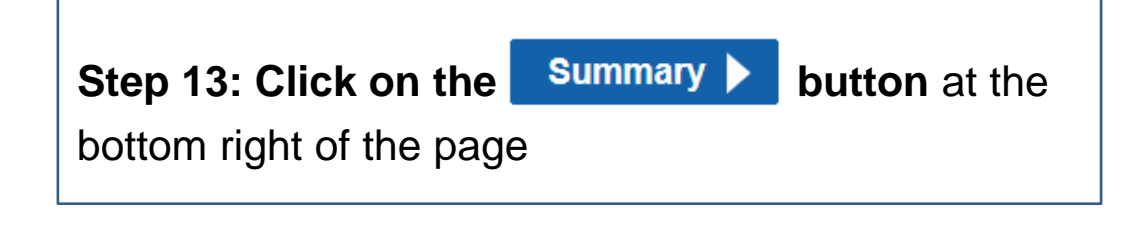

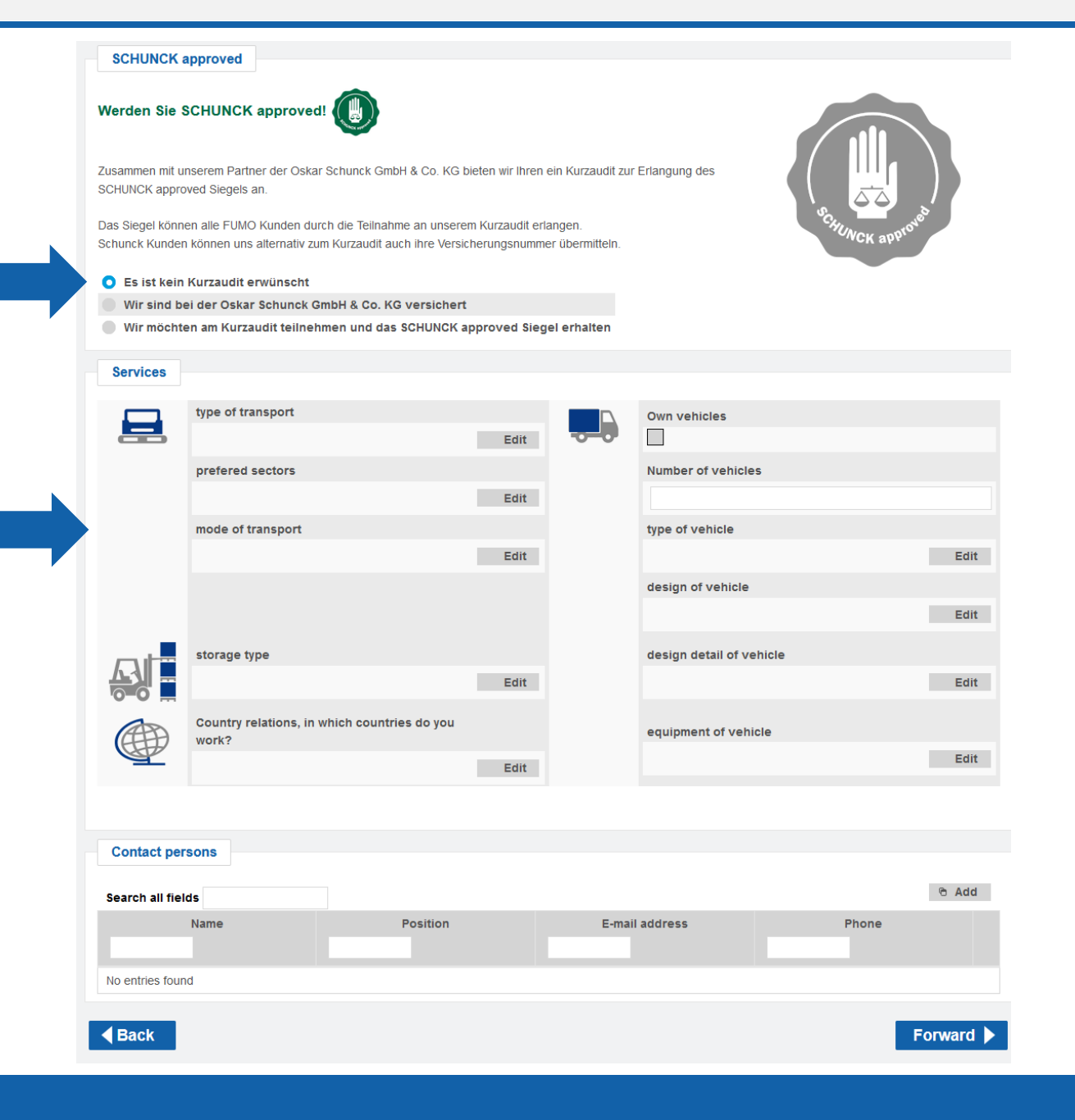

## Step 14: Please make sure that the highlighted options are selected

The options should already be preselected

| Registration will be done as         | Carrier                 |  |
|--------------------------------------|-------------------------|--|
| Own vehicle fleet                    | Yes                     |  |
| Number of vehicles                   | 10                      |  |
| The following packages are available | e: 🕐                    |  |
| O FUMO® Premium                      | Monthly price: 259,00 € |  |
| Add ons                              |                         |  |
| ✓ FUMO® Partner Management           | Monthly price: 0,00 €   |  |
| ✓ FUMO® Partner Management Plus      | Monthly price: 0,00 €   |  |
|                                      | Monthly price: 0.00 €   |  |
| ✓ FUMO® Reporting                    | montany price: 0,00 c   |  |
| ✓ FUMO® Reporting Total price:       | monthly 259,00 €        |  |
| ✓ FUMO® Reporting                    | montany price: 0,00 c   |  |

There are <u>**no costs**</u> for your company as Kaufland Stiftung & Co. KG bears the costs.

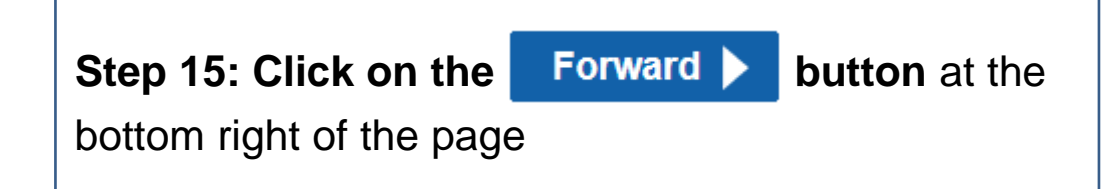

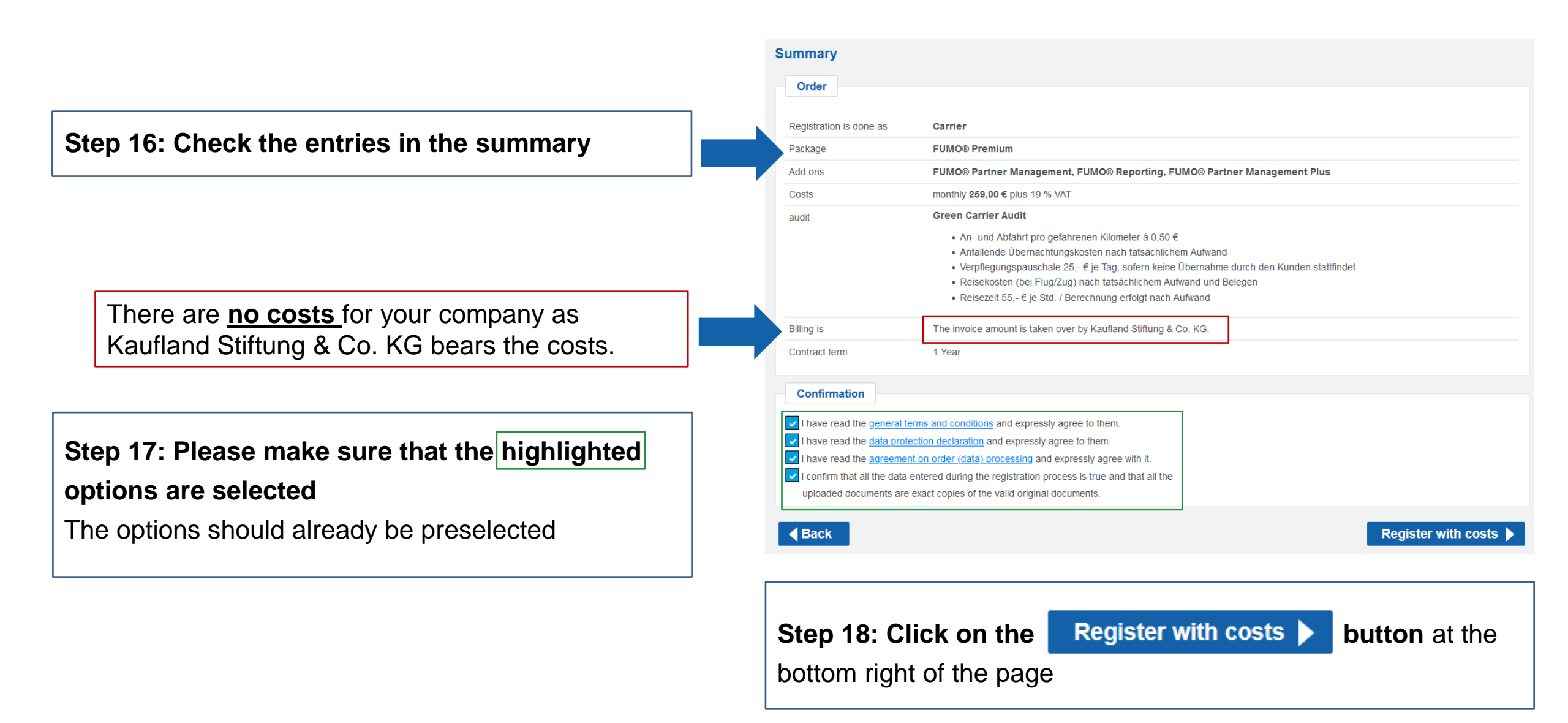

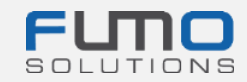

After you have completed Step 18, a message will appear that we have sent you an email to the previously entered email adress.

### Step 19: Go to your email program and look for

the email you received from the email address

registration@fumo-solutions.com

with the subject

## "Confirmation of your FUMO® order"

Please note that your **customer number** is included in the email, and you will need the number for login on our platform.

#### Thank you for your registration

#### The registration is now complete

We have sent you a summary of the order by e-mail. To login you need your customer number, please refer to the e-mail.

You can now login here.

#### Confirmation of your FUMO® order

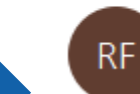

registration@fumo-solutions.com

SOLUTIONS

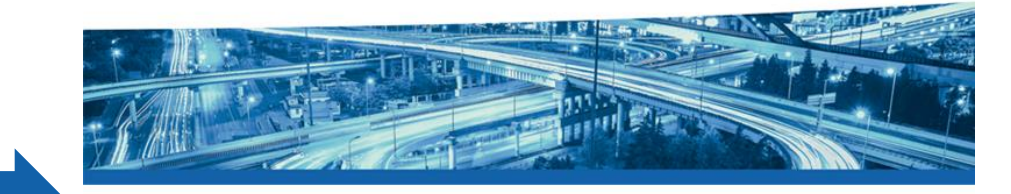

Good day,

Thank you for your registration at FUMO®, the order is now complete.

#### Your company name is:

Your customer number is:

The customer number is required for login on https://www.fumo-solutions.com.

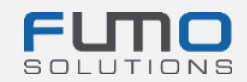

Step 20: Go to <u>www.fumo-solutions.com</u> and log in with your customer number (Step 19) username and password (Step 1)

Please proceed with Guidance 2.

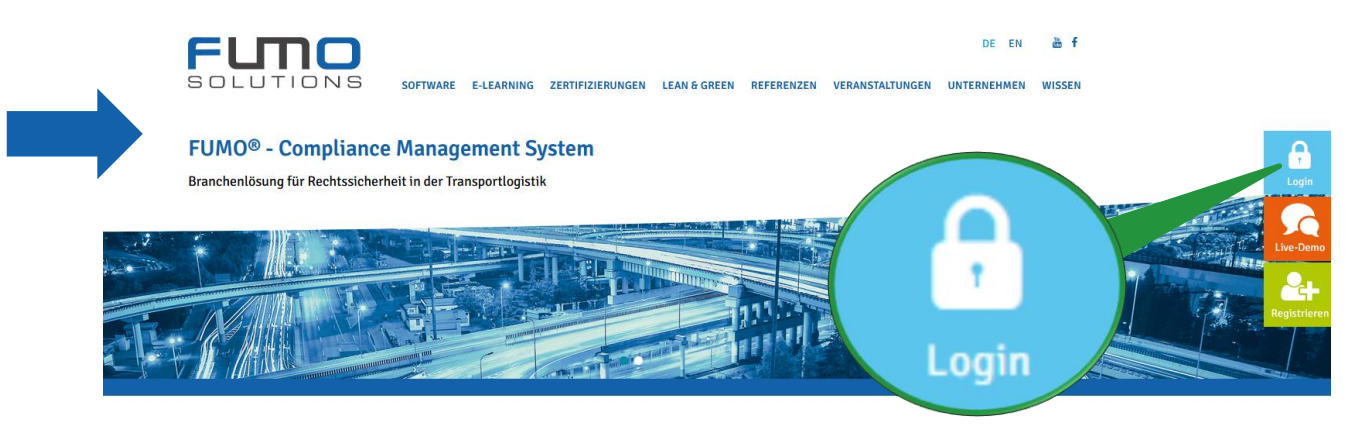

## Thank you for registering with FUMO®!

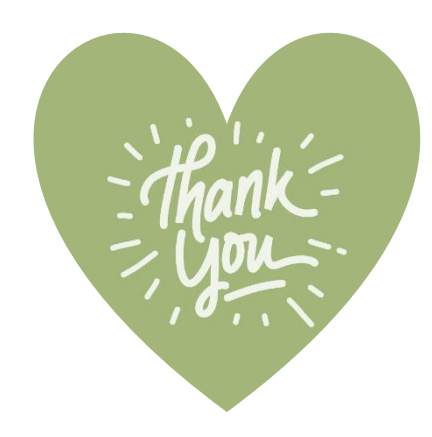

If you have any questions please do not hesitate to contact our support:

Phone: +49 (0)7348 40 71 72 0

Email: info@fumo-solutions.com

Web: <u>www.fumo-solutions.com</u>